### Online inschrijven

Wie gebruik wil maken van de kinderopvang, speelpleinwerking of tienerwerking kan via de website <u>https://ouderportaal.tjek.be</u> plaatsjes reserveren.

OPGELET: Om inschrijvingen te annuleren gelden nog steeds de voorwaarden die vermeld staan in het huishoudelijk reglement.

## 1. Aanmelden op het Ouderportaal

Er zijn 2 alternatieven om je aan te melden op het ouderportaal:

#### Manier 1: Via een e-mail die je ontvangt van het IBO of de speelpleinwerking

Wanneer een nieuwe periode beschikbaar komt om je kind in te schrijven, ontvang je een e-mail met een link naar deze inschrijfperiode. In deze mail staat een code vermeld.

Klik "Inschrijven voor …." en gebruik deze code: vb. **KJLA** Je kunt nu eenvoudig aanmelden met de code:

| Onthoud mij | Wachtwoord vergeten? |
|-------------|----------------------|
|             | LOG IN               |

#### Manier 2: Via account aanmelden:

Je maakt zelf een eigen account aan. Dit kan door op de website (<u>https://ouderportaal.tjek.be)</u> te klikken op 'Heb je geen account? Registreren' (zie oranje pijl). Met je eigen account kun je op elk tijdstip inloggen, je hoeft dan niet op de code te wachten. Van zodra de periode open staat, kun je inschrijven.

| ·,-                       | TJEK'                   |           |
|---------------------------|-------------------------|-----------|
| E-mailadres :             |                         |           |
| nongeou sos naor wate.com |                         |           |
| Wachtwoord:               |                         |           |
|                           |                         |           |
| Onthoud mij               | Wachtwoord              | vergeten? |
|                           | LOG IN                  |           |
| Heb je ge                 | en account? Registreren |           |
| Inlog                     | gen met code Login      |           |
|                           |                         |           |

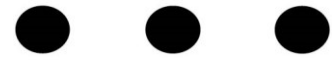

## 2. Hoe schrijf ik mijn kind in?

-

\_

\_

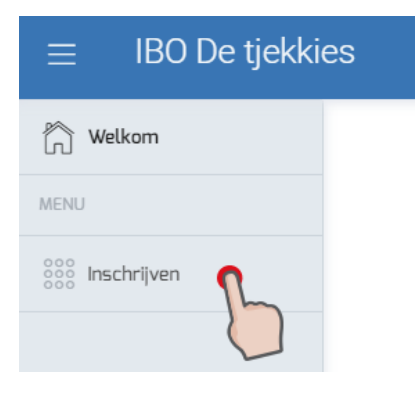

- Aan de linkerkant kun je het menu vinden, klik op Inschrijven.
- Je krijgt een overzicht te zien van de periodes waarvoor je je kind(eren) kunt inschrijven.
- Bij elke periode staan drie knoppen "Inschrijven", "Bekijken" en "Annuleren"

#### a) Inschrijven

| $\equiv$ IBO De tjekki      | es                                                                                                    | NV Nick Vandevyver |
|-----------------------------|----------------------------------------------------------------------------------------------------|--------------------|
| MENU<br>MENU<br>inschrijven | Image: Step 1         Kies de periode waarvoor je wenst in te schrijven.         Periodes         Kerstvakantie - Izegem - 25 dec. 2018         Merstven       BEKIJKEN         ANNULEREN         MECHRIJVEN       BEKIJKEN         MECHRIJVEN       BEKIJKEN         MECHRIJVEN       BEKIJKEN         MECHRIJVEN       BEKIJKEN | (2)<br>Step 2      |

Klik op *Inschrijven* om je kind(eren) in te schrijven voor de gewenste periode. Je krijgt een overzicht te zien van elke dag waarop kan ingeschreven worden.

| $\equiv$ IBO De tjekkies           |                                                                                                    |                                                                                                    |                      |                                                                                                    | Jan Crabb       |
|------------------------------------|----------------------------------------------------------------------------------------------------|----------------------------------------------------------------------------------------------------|----------------------|----------------------------------------------------------------------------------------------------|-----------------|
| Welkom<br>MENU<br>0000 Inschrijven | Vul onderstaand formulier in om u<br>Louis Juliettte<br>dinsdag, 25 dec. 2018<br>Voormidag 36 Namiddag 36 | w kind(eren) in te schrijven Dagdeel Voormiddag                                                                     | n voor deze periode. | Extras<br>☑ Maaltijd<br>☑ Soep                                                                                   | — (2)<br>Stap 2 |
|                                    | woensdag, 26 dec.<br>2018<br>Voormiddag 48 Namiddag 35                                                    | <ul> <li>buitenspeeldag</li> <li>Dagdeel</li> <li>Voormiddag</li> <li>Activiteit</li> <li>buitenspeeldag</li> </ul> | Namiddag             | <ul> <li>☐ russendoortje</li> <li>Extras</li> <li>✓ Maaltijd</li> <li>☐ Soep</li> <li>✓ Tussendoortje</li> </ul> |                 |

#### We gaan even dieper in op dit scherm:

Bovenaan de data zie je de namen van je kinderen die gekend zijn in de opvang. Deze kinderen kun je inschrijven. Je kunt beide kinderen tegelijk inschrijven (zie: 'kopie' op de volgende pagina). Klik op de naam van het kind om het te activeren, de naam van het actieve kind zal onderlijnd worden.

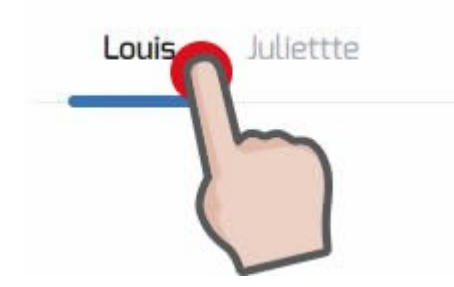

Per dagdeel kun je zien hoeveel vrije plaatsen er nog over zijn. **Groen** = nog veel plaats (meer dan 15), **oranje** = nog beperkte plaatsen (<15) en **rood** = minder dan 5 plaatsen vrij, of **geen plaats** meer. Je kan steeds inschrijven, ook als er geen plaats meer is. Je komt dan bij de reserve en maakt toch kans voor een plaats indien een andere ouder een annulatie doorvoert.

dinsdag, 25 dec. 2018

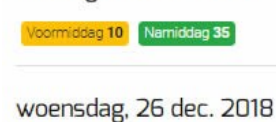

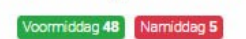

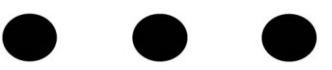

| Dagdeel: hier kies je altijd voor de voormiddag én namiddag.                                                                                    | Dagdeel                | Namiddag  |
|----------------------------------------------------------------------------------------------------|------------------------|-----------|
| Opgelet!<br>Bij de speelpleinwerking schrijft men altijd in voor de hele dag.<br>Bij het IBO moet dit niet. Op drukke dagen kan eventueel een a | ander kind komen in de | namiddag. |

Activiteit: Als er een activiteit gepland is in de opvang, kun je hier kiezen om deel te nemen.

|                                    |                 | Activiteit     |
|------------------------------------|-----------------|----------------|
|                                    |                 | buitenspeeldag |
| Extra's: Kies de gewenste extra's. | Extra's         |                |
|                                    | 🖌 Maaltijd      |                |
|                                    | Soep            |                |
|                                    | ✓ Tussendoortje |                |
|                                    |                 |                |

Activiteit

**Opmerking:** de knop "voeg opmerking toe" komt alleen tevoorschijn als je inschrijft voor deze dag en is een optioneel veld om een opmerking toe te voegen.

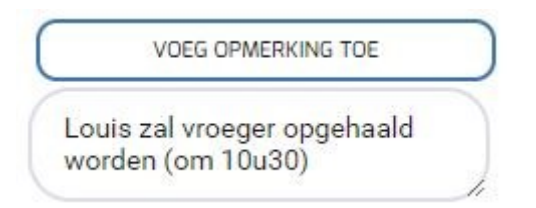

**Kopie:** Hiermee kopieer je de gekozen instellingen voor die dag naar alle volgende dagen (voor snelle ingave)

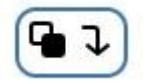

Om in te schrijven voor een periode vul je dus voor elke dag in wat er gewenst is. Ben je hiermee klaar dan kun je deze keuze kopiëren naar een van je andere kinderen via de knop onderaan.

Voorbeeld:

KOPIËREN NAAR JULIETTTE

Als je klaar bent met je kind(eren) in te schrijven voor deze periode, druk je op "Bevestig".

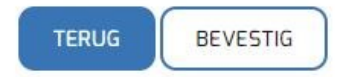

Je kind of kinderen zijn nu ingeschreven. Je ontvangt een e-mail dat je inschrijving ontvangen is. Later volgt er een bevestiging.

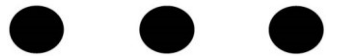

### 3. Inschrijvingen bekijken

Wil je op een later tijdstip je inschrijvingen bekijken, dan kan dat steeds via de knop "Bekijken". Let wel, je kunt hier niets wijzigen, dit is enkel raadplegen.

| 2                          |            |          |
|----------------------------|------------|----------|
| Louis Idiatte              |            |          |
|                            |            |          |
| (erstvakantie 2018 - Izege | m          |          |
| Datum                      | Voormiddag | Namiddag |
| dinsdag, 25 dec. 2018      |            |          |
| woensdag, 26 dec. 2018     |            |          |
|                            |            |          |
| donderdag, 27 dec. 2018    |            |          |

TERUG

#### 4. Inschrijvingen annuleren

Wens je een inschrijving te annuleren, dan kan dit via de knop '**Annuleren**' Opgelet! Een annulatie kan kosteloos tot de donderdag middag (12u) voorafgaand de betreffende vakantieweek. Bij laattijdige annulatie of onwettige afwezigheid wordt een kostprijs van € 7 aangerekend.

Meer informatie kan je nalezen in het huishoudelijk reglement.

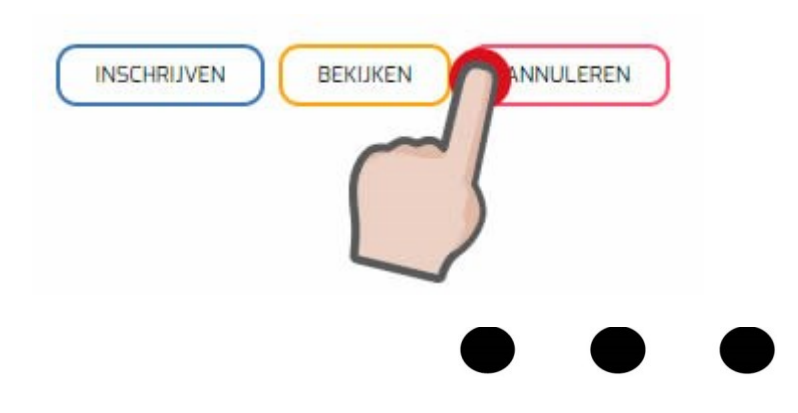

| rmiddag Namiddag | 9                |
|------------------|------------------|
| 0                |                  |
|                  |                  |
|                  |                  |
|                  |                  |
|                  | ormiddag Namidda |

Verwijder het vinkje op de dag die je wenst te annuleren. In het vakje toelichting kun je de reden van je annulatie opgeven.

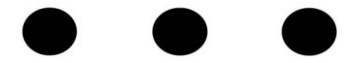